## Ministry of Environment | Online Service EPB and EA Impacted Sites Fund Application

Saskatchewan

# For assistance while working through this document, please call Client Support Services at 1-800-567-4224 or e-mail <u>centre.inquiry@gov.sk.ca</u>

The purpose of this guide is to provide information about the online submission process via the Ministry of Environment's online services website for submitting an Impacted Sites Fund Application.

The submission process is the same for individuals and those associated with an organization. However, the navigation to the submission page is different.

| Email Address       |                               |                       |                       |
|---------------------|-------------------------------|-----------------------|-----------------------|
| Username            |                               |                       |                       |
| Password            |                               |                       |                       |
| Password            |                               |                       |                       |
| Sign-In             |                               |                       | Forgot Your Password? |
| Not registered yet? | Create an Individual Profile  |                       |                       |
| The system will au  | tomatically log you out after | 30 minutes of inactiv | ity.                  |

### <u>Login</u>

Login using the following link: <u>https://envrbrportal.crm.s</u> <u>askatchewan.ca/login/</u>

The email address and password will be the one you registered with.

If you have not registered, please refer to the **Registering as an Individual** user guide.

Click the **Sign-In** button once the information is filled in.

# Select User Profile Please select which identify you would like to assume for this session. You can change this at a later time by selecting Manage Business Profile from the menu on the top right of any page within this application. Individual (Myself) John Doe Construction - Organization Administrator

 $\bigcirc$  John Doe Construction - Stakeholder Administrator

 $\bigcirc$  John Doe Construction - Project Administrator

 $\bigcirc$  John Doe Construction - Employee

Select Identity Register Organization

#### Submission as an Individual (myself)

You can submit under this role, but the submission will not be associated with an Organization.

If you wish to have the submission associated with an Organization, then proceed with:

#### <u>Submission on Behalf of</u> <u>an Organization</u>

If you want to make a submission on behalf of your organization, select a user profile associated with the organization you would like to make a submission for.

Select the role "Company Name- Employee"

Click on Select Identity.

You will be taken to your Dashboard.

| Environment Business Services        |  |  |
|--------------------------------------|--|--|
| In Progress Completed New Submission |  |  |
| In Progress Completed New Submission |  |  |

| Gove      | ernment Se                            | ervices               |
|-----------|---------------------------------------|-----------------------|
|           | Doe, John - Stakeholder Administrator | Logout                |
|           | John Doe Construction                 | and the second second |
|           | Manage Individual Profile             | -                     |
| S and the | Manage Business Profile               |                       |
|           | Dashboard                             |                       |

Note: If you selected a role that has the word Administrator in it you will find your Dashboard by clicking the blue profile box and selecting Dashboard from the drop down menu.

|         |             |           | Environment Business Serv | ice |
|---------|-------------|-----------|---------------------------|-----|
| All     | In Progress | Completed | New Submission            |     |
| Show 10 | ♥ entries   |           |                           |     |

New Submission Once on the dashboard, press the New Submission.

New Submission

| Business  | Business Municipal Individual |          |  |  |
|-----------|-------------------------------|----------|--|--|
| Client St | upport Services               |          |  |  |
| Climate   | Change                        |          |  |  |
| Environ   | nent Assessmen                | t        |  |  |
| Fish & W  | /ildlife Research             |          |  |  |
| Fisheries | ;                             |          |  |  |
| Forestry  |                               |          |  |  |
| General   |                               |          |  |  |
| Hazard    | ous Materials 9               | Storage  |  |  |
| Industr   | ial                           |          |  |  |
| Industr   | ial Sewage Wo                 | arks     |  |  |
| Industr   | ial Source (Air               | Quality) |  |  |
| Industr   | ial Waterwork                 | 5        |  |  |
| Landfill  | s                             |          |  |  |
| Lands I   | Branch                        |          |  |  |
| Landsc    | ape Stewardsh                 | ip       |  |  |
| Mining    |                               |          |  |  |
| Qualifie  | ed Person                     |          |  |  |
| Spills /  | Impacted Site                 | 5        |  |  |
| Wildlife  | 1                             |          |  |  |

| Sp         | ills / Impacted Sites                                |
|------------|------------------------------------------------------|
| 30         | Day Written Spill Report Form                        |
| <u>c</u> l | osure Report                                         |
| <u>C</u>   | prective Action Plan                                 |
| En         | vironmental Protection Plans                         |
| En         | vironmental Site Assessment                          |
| Fil        | e Search and Freedom of Information Request          |
| Hi         | storical Discovery Report                            |
| In         | pacted Sites Fund Application                        |
| Na         | itional Classification System for Contaminated Sites |
| No         | tice of Site Condition                               |
| Tr         | ansfer of Responsibility Document                    |
| Vie        | sual Site Assessment Checklist                       |

Wildlife

The tabs on the top of the menu are Business / Municipal / Individual.

Select the one that matches who you are submitting as.

From the menu, select Spills / Impacted Sites, and then from the drop down select Impacted Sites Fund Application.

| Environment Bus                        | Doe, John _ Employee Logout                                                                                                    |
|----------------------------------------|----------------------------------------------------------------------------------------------------|
| Pre-fill Conditions                    | Application: Spills / Impacted Sites - Impacted Sites                                                                                        |
| Applicant Information                  | This form details the information to be submitted by any person or organization wishing to make a                                            |
| Confirm Stakeholder Profile            | submission to the Ministry of Environment. Please use this form to make a submission for which a<br>specialized form has not been developed. |
| Review Individual Organization Profile | It is recommended that the user avoid the Back and Forward buttons on the browser navigation bar, as                                         |
| Identify Project                       | this may cause a system error.<br>Click the button below to start the application process                                                    |
| Functional Unit Selection              |                                                                                                    |
| Locations                              | Next                                                                                                    |
| Attach General Document                |                                                                                                    |
| Pre-Submit Conditions                  |                                                                                                    |

You will be routed to the Application page.

Review the information and then click **Next.** 

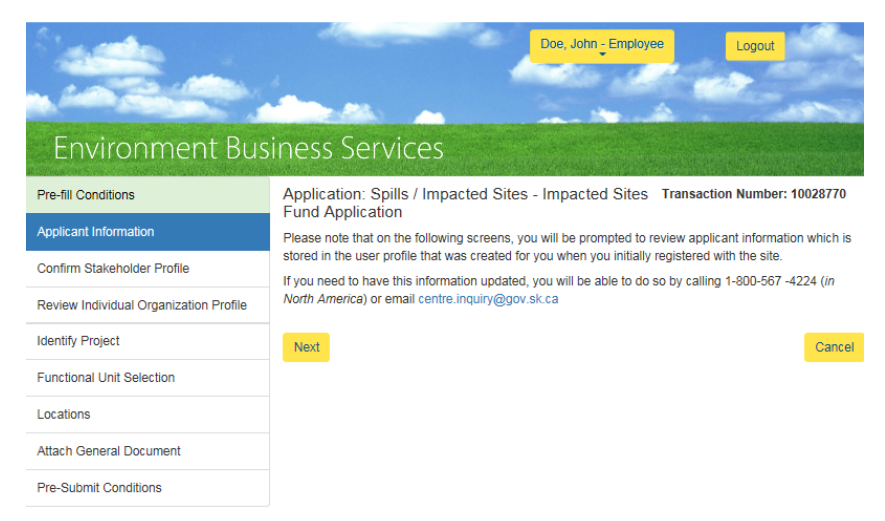

Review the information and then click **Next.** 

|                                        | Doe, John - Employee Logout                                                                                                    |
|----------------------------------------|----------------------------------------------------------------------------------------------------|
| Environment Bus                        | iness Services                                                                                                    |
| Pre-fill Conditions                    | Application: Spills / Impacted Sites - Impacted Sites Transaction Number: 10028770                                                                                                    |
| Applicant Information                  |                                                                                                    |
| Confirm Stakeholder Profile            | Confirm Applicant                                                                                                    |
| Review Individual Organization Profile | If you are applying for yourself, you should see <i>Individual (Myself)</i> below. If you are applying on behalf of<br>an organization, you will see it listed below as well as the role to which you are participating in. To<br>charact briever, where any weight the Salect lung Profile ace and return to the application. |
| Identify Project                       | John Doe Construction - Employee                                                                                                    |
| Functional Unit Selection              |                                                                                                    |
| Locations                              | Previous Next Cancel                                                                                                    |
| Attach General Document                |                                                                                                    |
| Pre-Submit Conditions                  |                                                                                                    |

On this page, you will confirm the role you've selected.

Review the information and then click **Next.** 

|                                              | Doe, John - Employee Logout                                                                            |
|----------------------------------------------|----------------------------------------------------------------------------------------------------|
| Environment Busi                             | ness Services                                                                                          |
| Pre-fill Conditions                          | Application: Spills / Impacted Sites - Impacted Sites Transaction Number: 10028770                     |
| Applicant Information                        |                                                                                                    |
| Confirm Stakeholder Profile                  | Organization Individual                                                                                |
| Review Individual Organization Profile       | Organization                                                                                           |
| Identify Project                             | Organization Name                                                                                      |
| Functional Unit Selection                    | John Doe Construction                                                                                  |
| Locations                                    | Legal Business Name                                                                                    |
| Attach General Document                      | Business Number                                                                                        |
| Pre Subril Candilian                         |                                                                                                    |
| Pre-Submit Conditions                        | Industry (22) Construction                                                                             |
| Have a Question?                             | Phone                                                                                                  |
| 1-800-567-4224                               | (306) 555-0202                                                                                         |
|                                              | Other Phone                                                                                            |
|                                              | Fax                                                                                                    |
|                                              |                                                                                                    |
|                                              | Address                                                                                                |
|                                              | Address Line 1 (e.g. Street address, P.O. box, RR no, etc.)                                            |
|                                              | 110 Construction Street                                                                                |
|                                              | Address Line 2 (e.g. Apartment, suite, unit, building, floor, etc.)                                    |
|                                              | Address Line 3                                                                                         |
|                                              | City                                                                                                   |
|                                              | Saskatoon                                                                                              |
|                                              | Country                                                                                                |
|                                              | Canada                                                                                                 |
|                                              | Province / State                                                                                       |
|                                              | Postal / Zip Code                                                                                      |
|                                              | S7T 0E8                                                                                                |
|                                              | Other Province / State                                                                                 |
|                                              |                                                                                                    |
|                                              | Previous Next Cancel                                                                                   |
| Sec                                          |                                                                                                    |
| 144-9 A. A. A. A. A. A. A. A. A. A. A. A. A. | Logout                                                                                                 |
| a second second                              |                                                                                                    |
|                                              |                                                                                                    |
| Environment Busi                             | ness Services                                                                                          |
| Pre-fill Conditions                          | Application: Spills / Impacted Sites - Impacted Sites Transaction Number: 10028770<br>Fund Application |
| Applicant Information                        | Please select a project name:                                                                          |
| Confirm Stakeholder Profile                  | No Project 🗸                                                                                           |
| Review Individual Organization Profile       | Previous Next Cancel                                                                                   |
| Identify Project                             | Caliter                                                                                                |
| Functional Unit Selection                    |                                                                                                    |

Locations

Attach General Document
Pre-Submit Conditions

Review the information listed on the page and then click **Next.** 

If your Organization has a Project Administrator, and they've set up a project list you can pick the project from the drop down list.

If not, click Next.

| Environment Bus                        | Doe, John - Employee Logout                                                                            |
|----------------------------------------|----------------------------------------------------------------------------------------------------|
| Pre-fill Conditions                    | Application: Spills / Impacted Sites - Impacted Sites Transaction Number: 10028770<br>Fund Application |
| Applicant Information                  | Your choice if made, has been preselected, please verify. If you have not made one, please select the  |
| Confirm Stakeholder Profile            | Functional unit and permission now*                                                                    |
| Review Individual Organization Profile | If unsure which Functional Unit to submit to, select Client Support Services Spills / Impacted Sites   |
| Identify Project                       | Submission description:*                                                                               |
| Functional Unit Selection              | Impacted Sites Fund Application                                                                        |
| Locations                              | Previous Next Cancel                                                                                   |
| Attach General Document                |                                                                                                    |
| Pre-Submit Conditions                  |                                                                                                    |

For this submission, confirm you've selected Spills / Impacted Sites and Impacted Sites Fund Application.

Click Next.

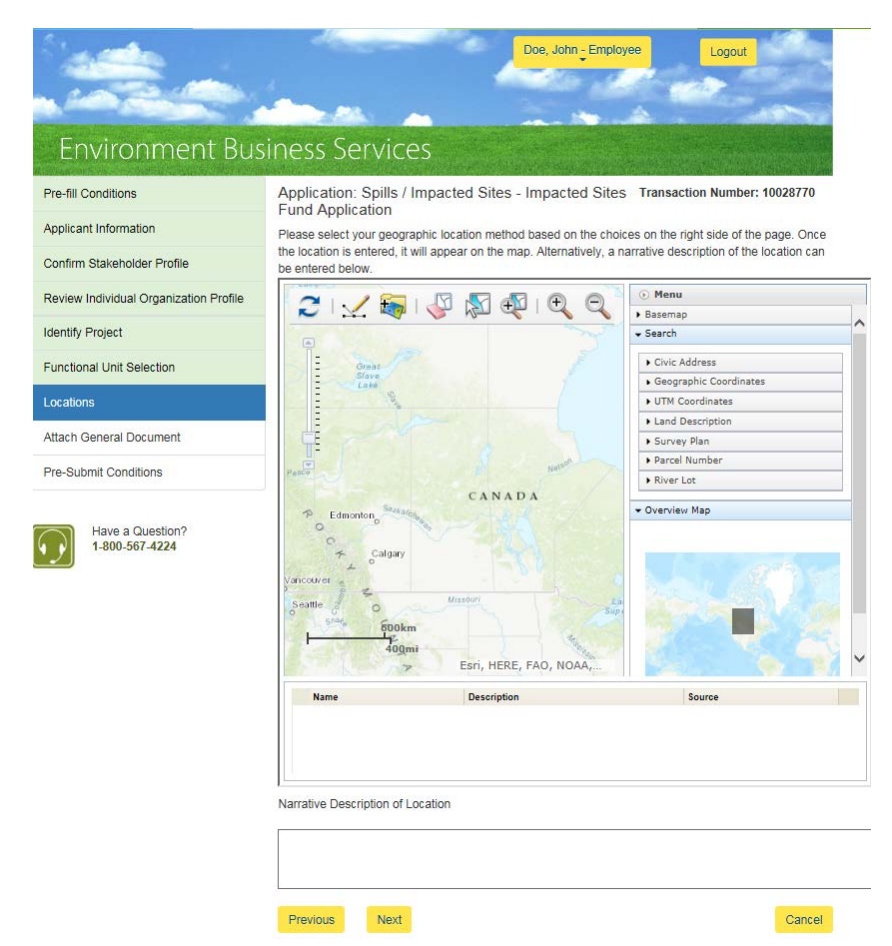

**Note:** You must have Internet Explorer 7 or higher to be able to use the mapping tool.

#### **Location**

You can use the features in the menu along the left hand side to enter your location information.

Click Next.

| Environment Bus                        | Doe, John - Employee Logout                                                                                                    |       |
|----------------------------------------|----------------------------------------------------------------------------------------------------|-------|
| Pre-fill Conditions                    | Application: Spills / Impacted Sites - Impacted Sites Transaction Number: 10028<br>Fund Application                                                                | 3770  |
| Applicant Information                  | Please upload your document(s) using the form below.                                                                                                    |       |
| Confirm Stakeholder Profile            | Please note: The system will time out after 1 hour and document upload times will vary depending<br>your computer system, network access and the size of the file. | l on  |
| Review Individual Organization Profile | If any file exceeds the size of 2GB or if you are unable to upload your document due to time out iss                                                               | sues, |
| Identify Project                       | please contact 1-800-567-4224 or email centre.inquiry@gov.sk.ca<br>Please select a file to submit.                                                                 |       |
| Functional Unit Selection              | Brow                                                                                                    | wse   |
| Locations                              | rease provide a description for your me.                                                                                                    |       |
| Attach General Document                | Submit File                                                                                                    |       |
| Pre-Submit Conditions                  | Previous Next C                                                                                                    | ancel |

#### **Attach Documents**

Any documents related to your submission are attached here.

To attach a document, click **Browse**. Select the file to be submitted and click **Open**.

Include a description of the file and then click **Submit File**.

**Note**: To upload more files please repeat process.

Click Next.

Once uploaded, your file will appear in under File Name / Description fields.

You can upload more files by repeating this process, delete files by clicking on the garbage can to the right of the file, or continue on to submit your submission.

| Click | Next. |
|-------|-------|

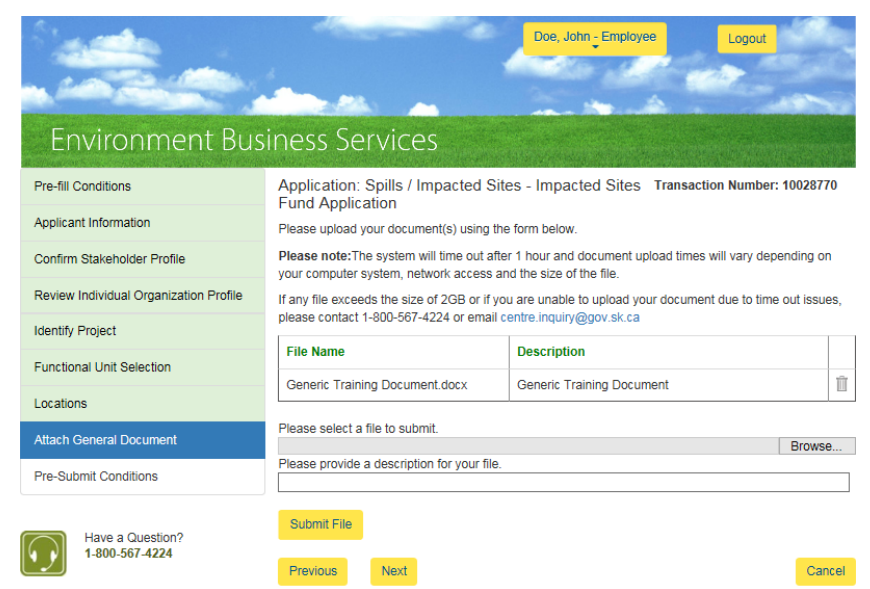

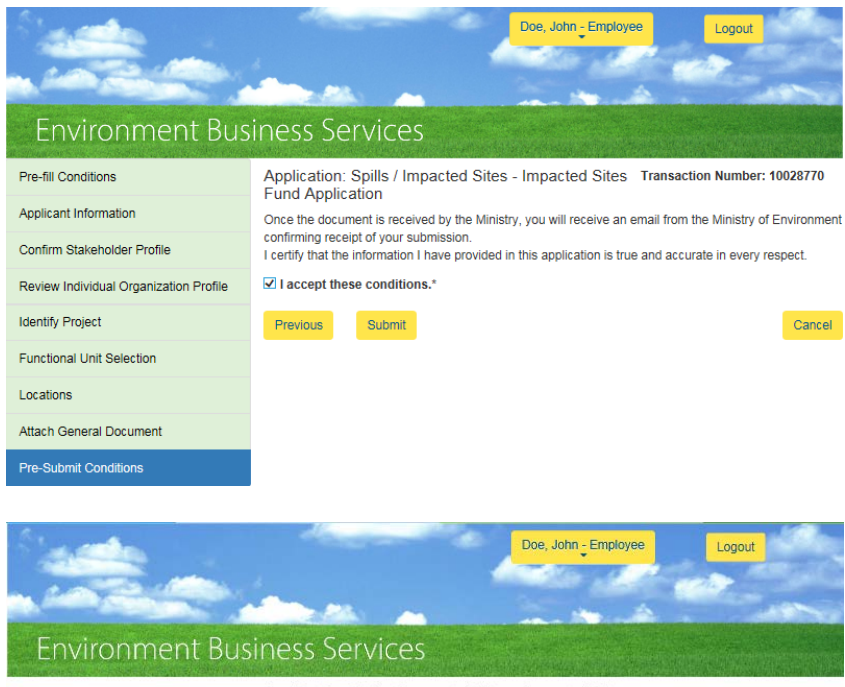

## **Pre-Submit Conditions**

Accept the conditions listed and click Submit.

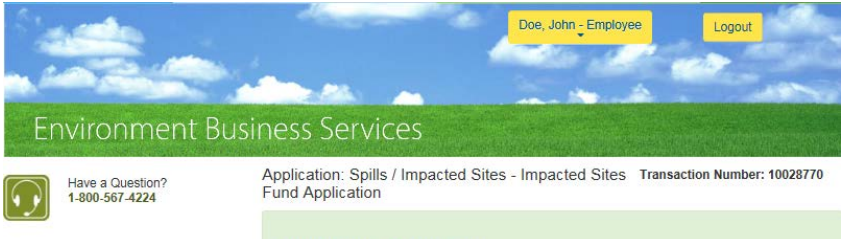

**Application Submitted** 

We have received your application. Please refer to the application number (displayed above) when inquiring about your application. If you have any additional questions or require additional information, please contact the Ministry at your convenience.

To see a list of your applications and their status, see the Dashboard page.

**Application Submitted** You will get an Application Submitted message.

To return to your dashboard click Dashboard.